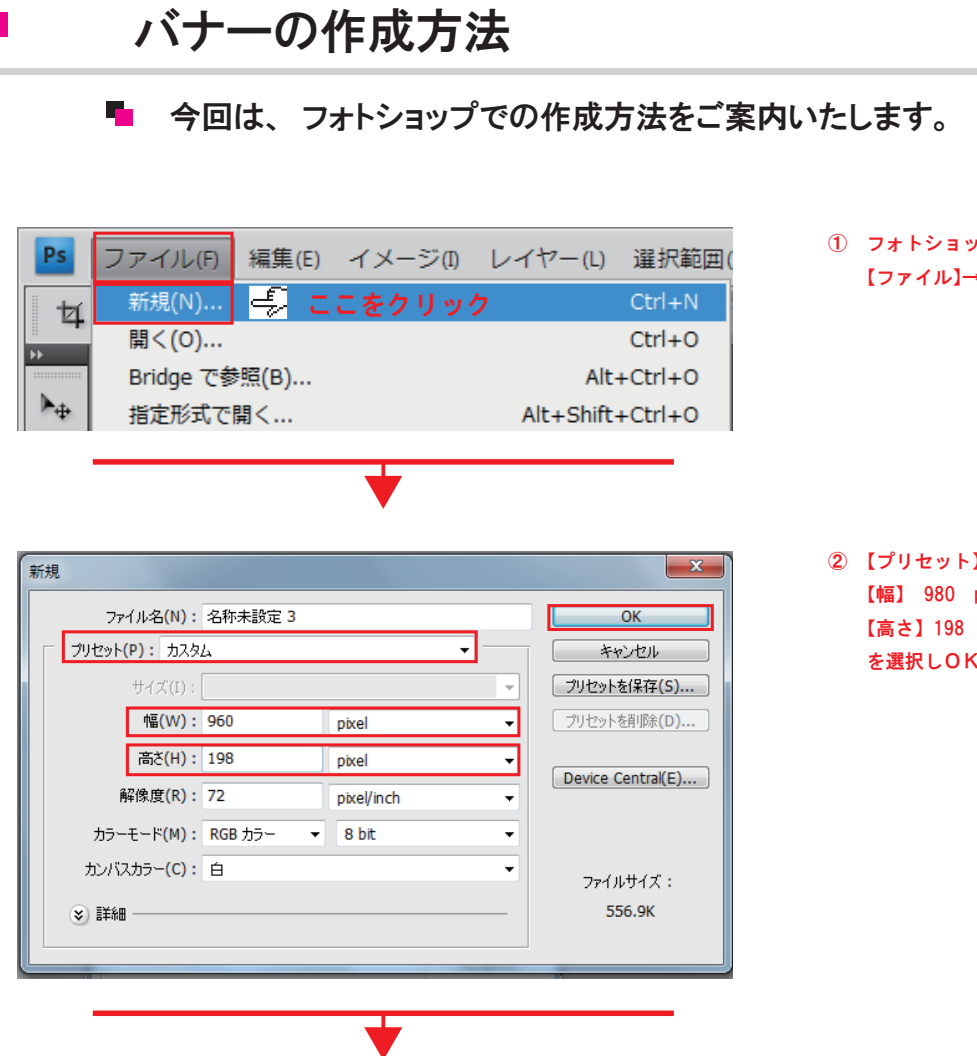

 フォトショップを起動し 【ファイル】→【新規】をクリックします。

【プリセット】カスタムを選択します。
【幅】 980 pixel
【高さ】198 pixel
を選択しOKをクリックします。

## サイトより画像をコピーする場合

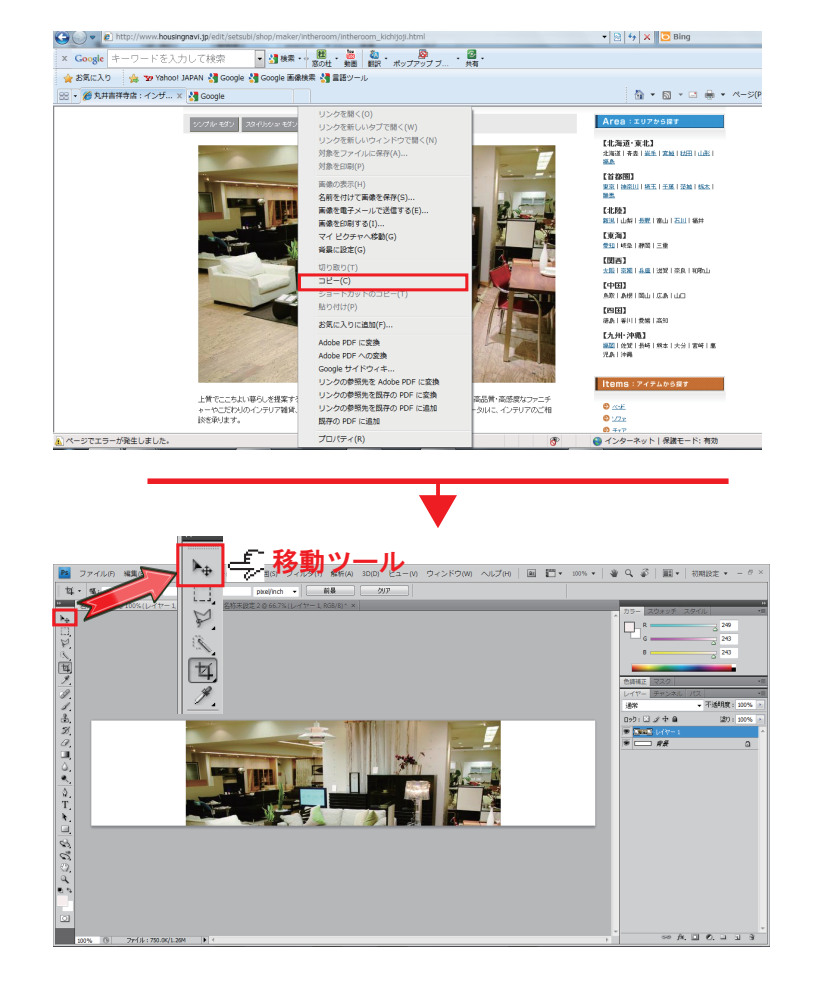

③ 選んだ画像の上で右クリックを押します コピーを選びます

④ フォトショップに戻り
Ctrl+Vのキーを押し貼り付けます。
移動ツールで写真を移動させます。

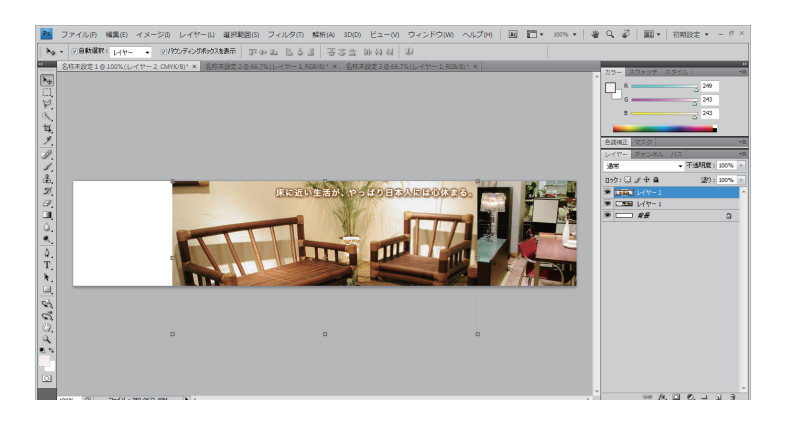

- 💶 -をクリッ 1 2.6 \$. T, hə-ərdə) /x. 🖂 (0. 🗆 R. Web セーフカラーのみに制限 長方形ツール

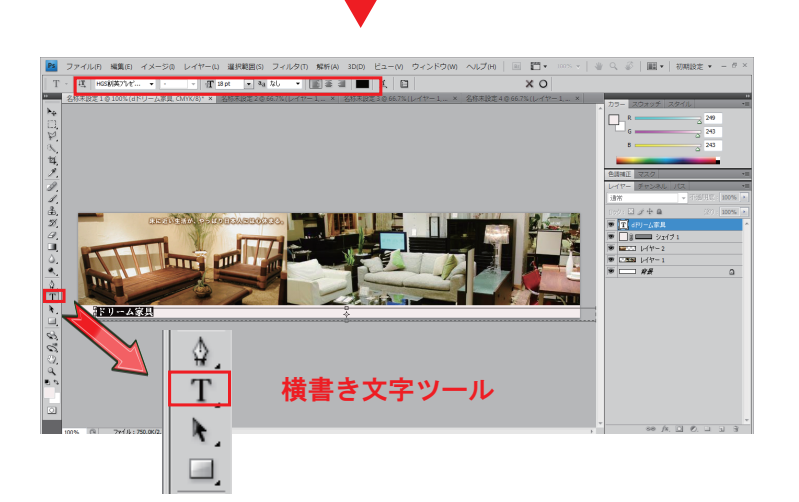

| _     |     |                             |                  |
|-------|-----|-----------------------------|------------------|
|       | Ps  | ファイル(F) 編集(E) イメージ(I)       | レイヤー(L) 選択範囲     |
|       | 17  | 新規(N)                       | Ctrl+N           |
| V     | *   | 開<(0)                       | Ctrl+O           |
| ľ     |     | Bridge で参照(B)               | Alt+Ctrl+O       |
|       | ▶⊕  | 指定形式で開く                     | Alt+Shift+Ctrl+O |
|       |     | スマートオブジェクトとして開く             |                  |
|       | ¥.  | 最近使用したファイルを開く(T)            | +                |
|       | 1   | スクリーンを共有                    |                  |
|       | ¥.  | Device Central              |                  |
| 1     |     | 問じる(0)                      | Ctrl+W           |
|       | G.  | すべてを閉じる                     | Alt+Ctrl+W       |
|       | 1   | 9. CERICO<br>関応て Bridge を記動 | Shift+Ctrl+W     |
|       | \$, | (Pac(S))                    | Otdas            |
|       | 3   | 別名で保存(A)                    | Shift+Ctrl+S     |
|       | 0.  | チェックイン                      | eteredario       |
|       |     | Web およびデバイス用に保存(D)          | Alt+Shift+Ctrl+S |
|       | 0.  | 復帰(V)                       | F12              |
| THE R |     |                             |                  |

⑤ 同様にもう一枚写真をコピーし貼り付けます。 画像を縮小させる場合 shift を押しながらマウスで右下角より縮小させ、 写真を移動させます。

⑥ 長方形ツールを選択しラインを作ります。 色を変更したい場合は レイヤーの上でダブルクリックをします。 レイヤースタイルのウインドーが開きます。 色を選択しOKを押します。

⑦ 横書き文字ツールを選択し文字を入力します。 移動ツールで文字を移動させます。 フォント、サイズ等を編集します。

⑧ 完成したらファイル→Web およびデバイス用に保存をクリック 保存をクリック 保存したい場所を選択しファイル名を入力し保存をクリック (ファイル名は小文字英数で入力して下さい。)

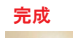

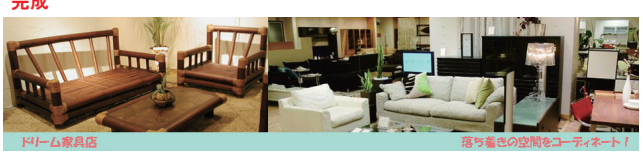